## For USA Swimming Athlete Members

- Go to <u>www.usaswimming.org/learn</u>
- Enter your name and date of birth then click "search"
- When you see your name and team in the list of results, click on "continue"
- You are now on the Member Education page. You want to click "Go to LEARN"
- Once in LEARN, you'll land on your Dashboard. It will show you all of the courses you have completed
- In the menu bar at the top, click on "Courses"
- Athletes 12-17 should look for "SafeSport for Athletes"
- Athletes 18 and older should look for "SafeSport Training for Adult Athletes"
- Click on the course to begin
- When you reach the end, save your certificate of completion (download or take a screenshot)